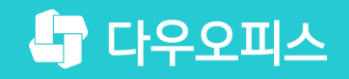

TEAM **다우오피스 운영팀** 

## 새로운 일하는 방식, 올인원 그룹웨어 다우오피스 모바일 OTP 사용 가이드

조급사용자를 위한 조급사용자를 위한 공립 기이드!

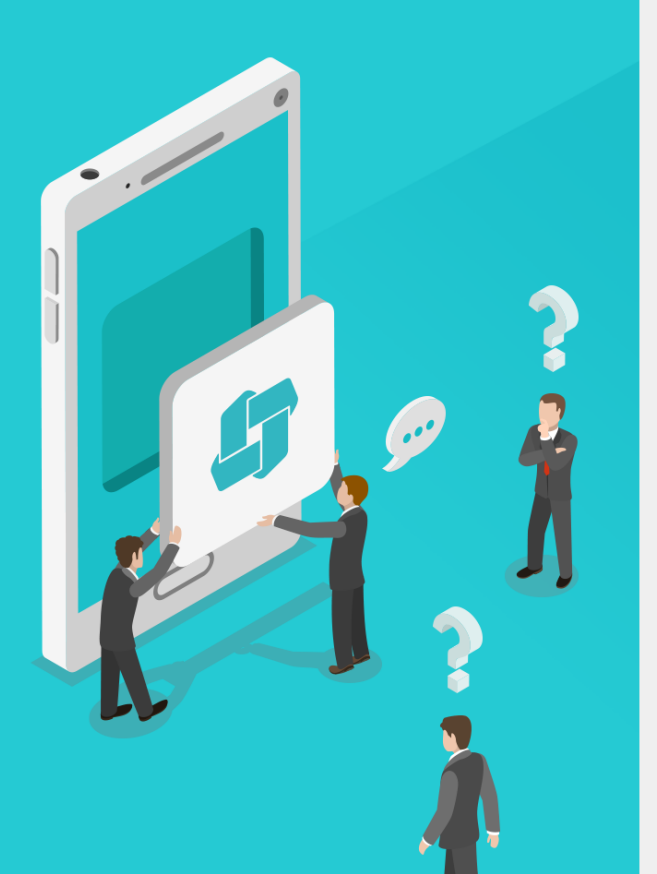

### Contents **모바일 OTP 사용 가이드**

- ° OTP 개요
- ° 관리자 설정
- ⁰ 웹/모바일 OTP 사용 등록
- ⁰ 웹/모바일 인증

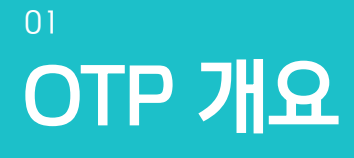

'' OTP 기능 개요
<sup>2</sup> 다우오피스 OTP 구동 절차
<sup>3</sup> OTP 로그인 인증 설정 절차

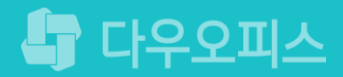

### 1) OTP 기능 개요

아이디/패스워드 인증 외 OTP(One Time Password) 인증 추가를 통한 이중 보안 서비스입니다.

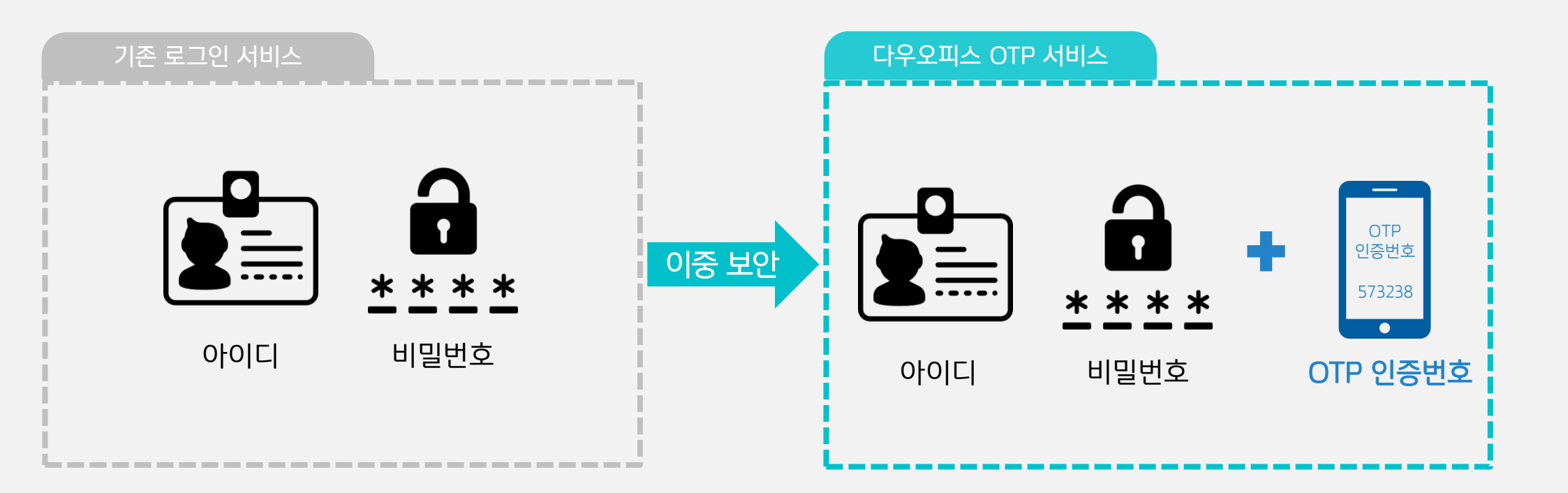

### 2) OTP 구동 절차

아이디/패스워드 1차 인증 후 OTP(One Time Password) 2차 인증 절차를 아래와 같이 수행합니다.

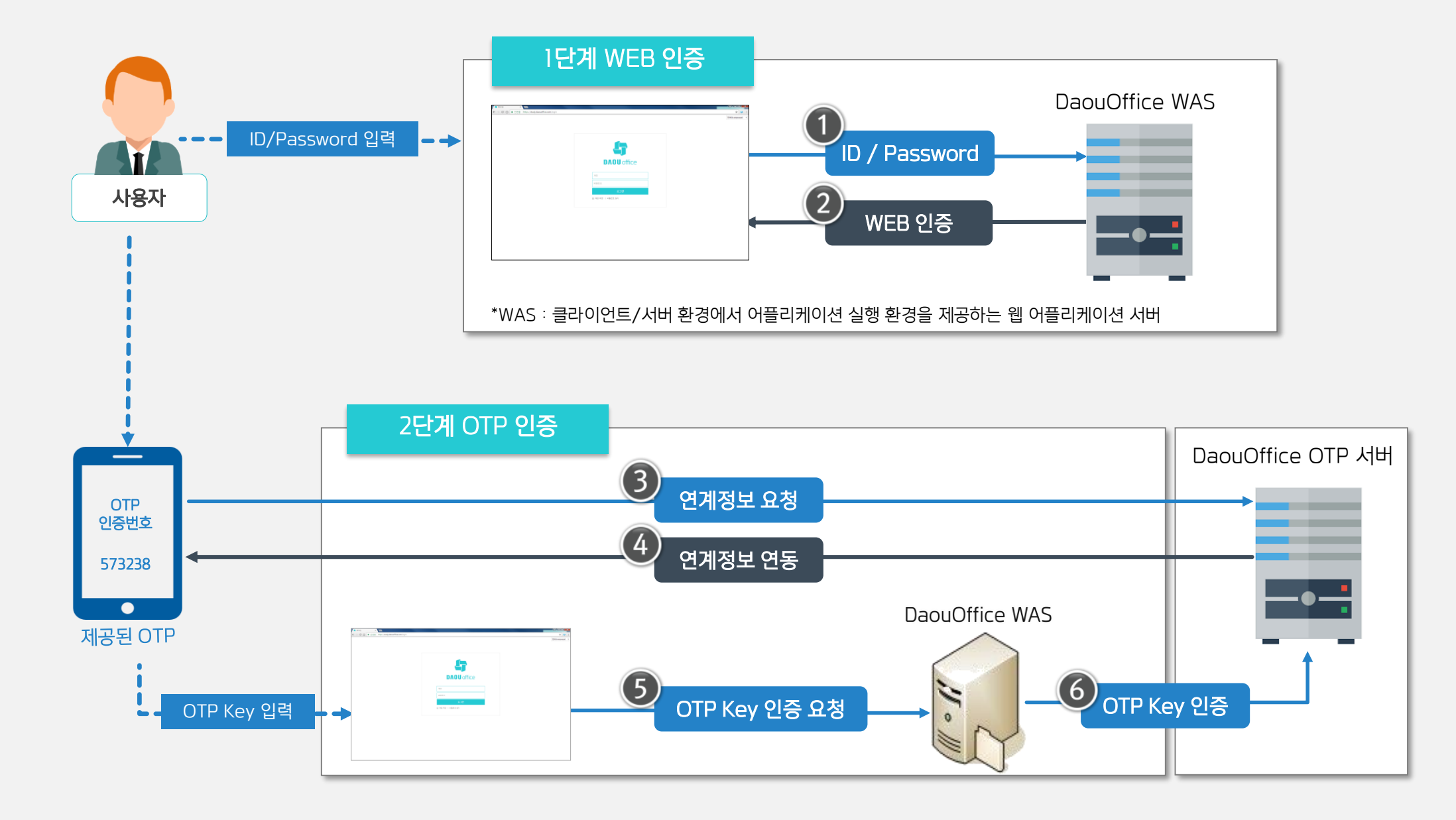

### 3) OTP 로그인 인증 설정 절차

다우오피스 OTP(One Time Password) 기능 사용을 위한 설정 및 인증 절차는 아래와 같습니다.

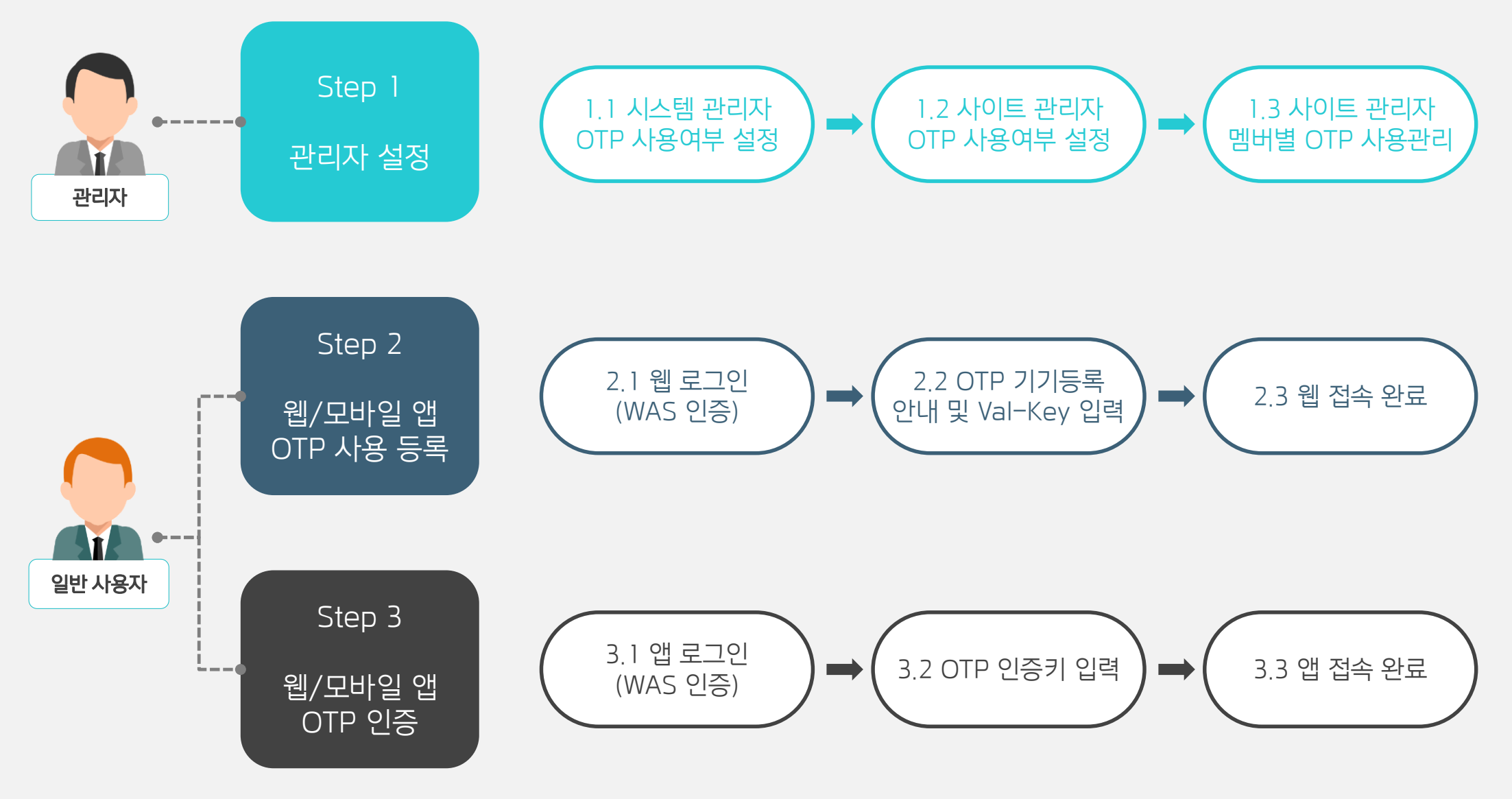

\* 사이트 관리자에서만 OTP 로그인 사용여부 적용 가능합니다.

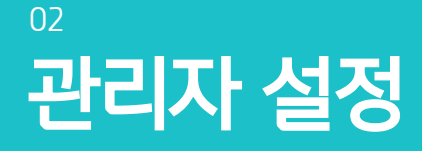

'' 시스템 관리자 설정
<sup>2</sup> 사이트 관리자 설정
<sup>3</sup> 사이트 관리자 OTP 사용 관리

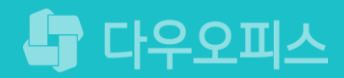

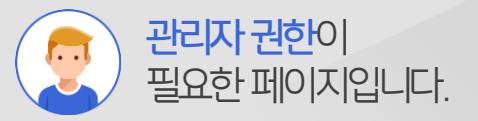

### 1) 시스템 관리자 설정

시스템 관리자로 로그인하여 사이트 정보의 제공서비스 중 OTP 연동 항목을 사용으로 설정합니다.

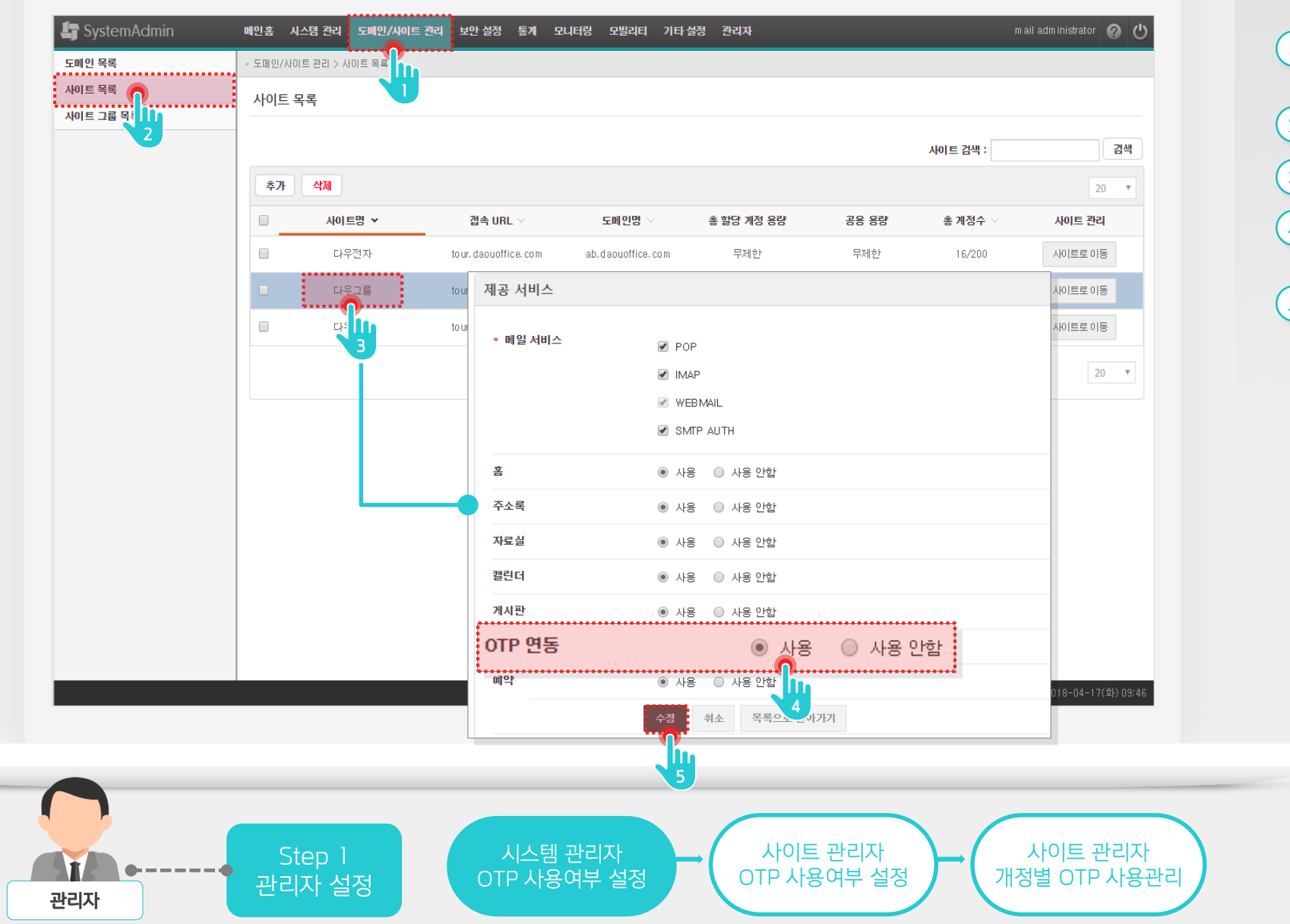

#### Description

| 1 | 시스템 관리자 로그인 후<br>[도메인/사이트 관리] 메뉴 클릭 |
|---|-------------------------------------|
| 2 | [사이트 목록] 메뉴 클릭                      |
| 3 | OTP를 적용할 사이트 명 클릭                   |
| 4 | 상세 페이지 하단에 OTP 연동<br>옵션 [사용] 선택     |
| 5 | [수정] 버튼 클릭                          |

### 2) 사이트 관리자 설정

사이트 관리자로 로그인하여 OTP 인증을 사용할 계정 상세 화면에서 OTP 사용여부를 사용으로 설정합니다.

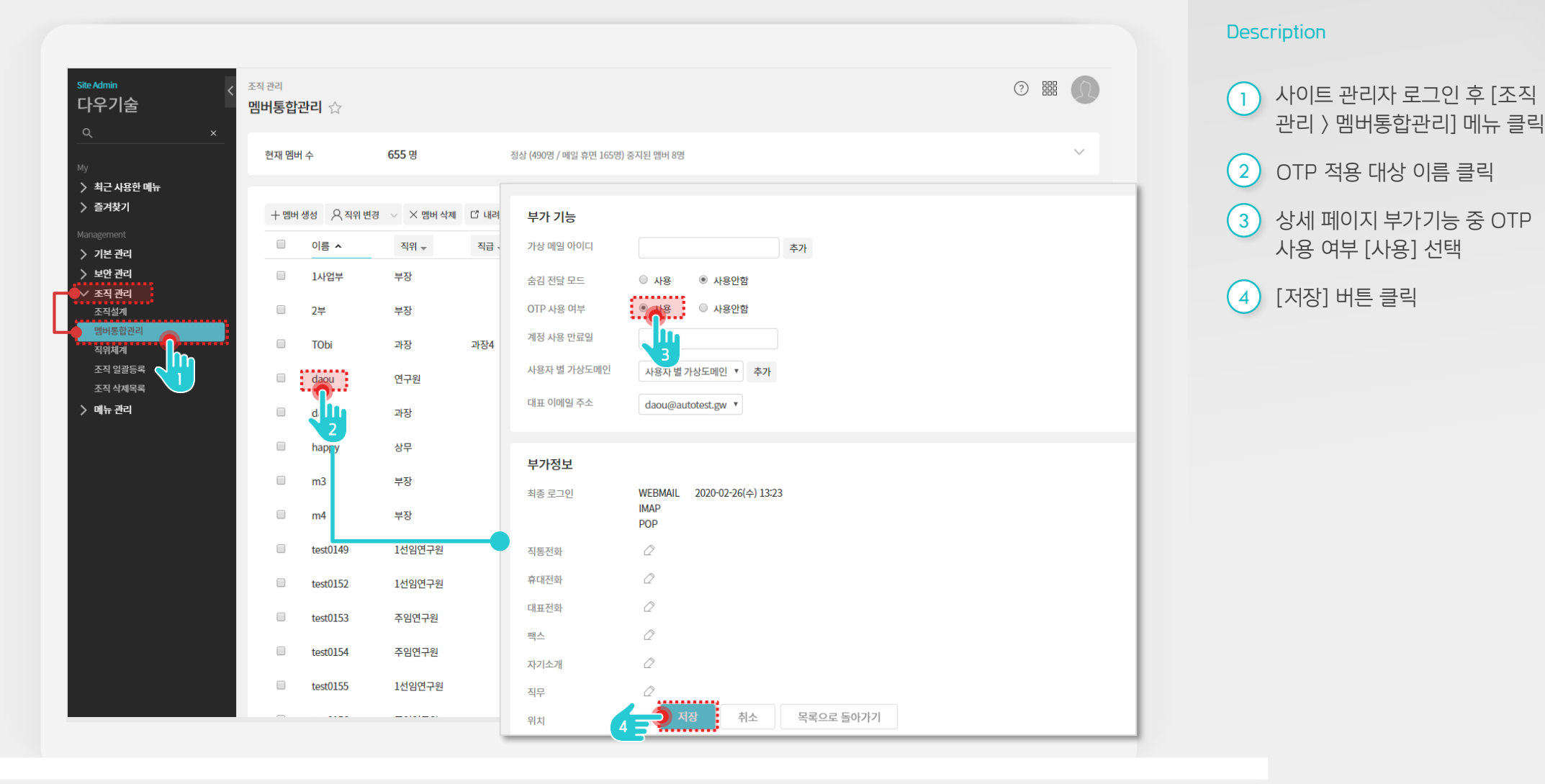

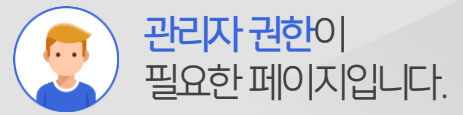

#### Step 1 관리자 설정 시스템 관리자 OTP 사용여부 설정 사이트 관리자 OTP 사용여부 설정 사이트 관리자 게정별 OTP 사용관리

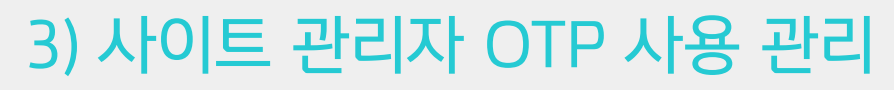

OTP 로그인 설정 화면에서 OTP 로그인 항목을 사용함으로 설정하고, OTP 사용계정을 모니터링합니다.

| <sup>®Admin</sup> <<br>나우기술                                   | <sup>보안 관리</sup>                     |                                     |                                                    |                                    |                 |               |               | ? III ( | 2 |
|---------------------------------------------------------------|--------------------------------------|-------------------------------------|----------------------------------------------------|------------------------------------|-----------------|---------------|---------------|---------|---|
| 2 <u>×</u>                                                    | 기본 설정                                |                                     |                                                    |                                    |                 |               |               |         |   |
| 최근 사용한 메뉴<br>즐겨찾기                                             | OTP 로그인                              | · ABB                               | › 사용하지 않음                                          |                                    |                 |               |               |         |   |
|                                                               | OTP 로그인 제                            | 외 IP 설정                             | ,                                                  |                                    |                 |               |               |         |   |
| 기본 관리                                                         | 사용여부                                 | ◉ 사용함                               | 〉사용하지 않음                                           |                                    |                 |               |               |         |   |
| / 보안 관리<br>로그인                                                | IP 주소                                |                                     |                                                    | , » 2.2.2.2-3.                     | 3.3.3 🛕         |               |               |         |   |
| 비밀번호                                                          |                                      |                                     |                                                    | «                                  | •••••           |               |               |         |   |
| OTP 로그인                                                       |                                      | *등록된 IP 대역에서                        | 는 OTP 인증없이 계정과 패스워드만으로                             | 로 로그인 합니다.                         |                 |               |               |         |   |
| 기등 접근 제안 모바일 접근 제한                                            |                                      | 0.12.0 11.1.1                       |                                                    |                                    |                 |               |               |         |   |
|                                                               |                                      |                                     |                                                    |                                    |                 |               |               |         |   |
| 모바일 접속차단 (MAM)                                                |                                      |                                     | -                                                  | 저자 치스                              |                 |               |               |         |   |
| 모바일 접속차단 (MAM)<br>멤버 접근 로그                                    |                                      |                                     |                                                    | 저장 취소                              |                 |               |               |         |   |
| 모바일 접속차단 (MAM)<br>멤버 접근 로그<br>관리자 권한 설정<br>조직 관리              | OTP 사육계정                             | OTP 비사육계정                           |                                                    | 저장 취소                              |                 |               |               |         |   |
| 모비일 접속처단 (MAM)<br>멤버 접근 로그<br>관리자 권한 설정<br>조직 관리<br>메뉴 관리     | OTP 사용계정                             | OTP 비사용계정                           |                                                    | 저장 취소                              |                 |               |               |         |   |
| 모바일 접속차단 (MAM)<br>멤버 접근 로그<br>관리자 권한 설정<br>조직 관리<br>에뉴 관리     | OTP 사용계정<br>OTP 비사용 계정               | OTP 비사용계정<br>으로 변경 OTP 기기 삭제        |                                                    | 처장 취소                              |                 |               |               | 20 *    |   |
| 모비일 접속처단 (MAM)<br>멤버 접근 로그<br>관리자 권한 설정<br>조직 관리<br>에뉴 관리     | OTP 사용계정<br>OTP 비사용 계정<br>이틀         | OTP 비사용계정<br>으로 변경 OTP 기기 삭제        | 이메일 ~                                              | 저장 취소<br>이S타임                      | 모델명             | 디바이스 ID       | OTP 등록일       | 20 •    |   |
| 모바일 접속처단 (MAM)<br>멤버 접근 로그<br>관리자 권한 설정<br>• 조직 관리<br>• 메뉴 관리 | OTP 사용계정<br>OTP 비사용 계정<br>이틀<br>dac  | OTP 비사용계정<br>으로 변경 OTP 기기 삭제<br>~ ~ | 이메일 ~<br>daou@////////                             | 저장 취소<br>이S타입<br>없음                | 모델명<br>없음       | 디바이스 ID<br>없음 | OTP 등록일<br>없음 | 20 🔻    |   |
| 모바일 접속치단 (MAM)<br>멤버 접근 로그<br>관리자 권한 설정<br>조직 관리<br>이 메뉴 관리   | OTP 사용계정<br>OTP 비사용 계정<br>이틀<br>dac  | OTP 비사용계정<br>으로 변경 OTP 기기 삭제<br>a ^ | 이메일 ~<br>daou@////////                             | 저장 취소<br>이S타임<br>없음<br>< 1 > 개     | 모델명<br>없음       | 다바이스 ID<br>없음 | OTP 등록일<br>없음 | 20 •    |   |
| 모바일 접속차단 (MAM)<br>멤버 접근 로그<br>관리자 권한 설정<br>• 조직 관리<br>• 메뉴 관리 | OTP 사용계정<br>OTP 비사용 계정<br>이 문<br>dac | OTP 비사용계정<br>으로 변경 OTP 기기 삭제<br>u   | 이메일 ~<br>daou@//////////////////////////////////// | 저장 취소<br>이S타입<br>없음<br>< 1 > ୬     | 모델명<br>없음       | 디바이스 ID<br>없음 | OTP 등록일<br>없음 | 20 •    |   |
| 모바일 접속차단 (MAM)<br>멤버 접근 로그<br>관리자 권한 설정<br>• 조직 관리<br>• 메뉴 관리 | OTP 사용계정<br>OTP 비사용 계정<br>이 들<br>dac | OTP 비사용계정<br>으로 변경 OTP 기기 삭제<br>u   | 이메일 ~<br>daou@//////////////////////////////////// | 저장 취소<br>OSEF임<br>없음<br>< 1 > ≫    | 모델명<br>없음<br>() | 디바이스 ID<br>없음 | OTP 등록일<br>없음 | 20 •    |   |
| 모바일 접속치단 (MAM)<br>멤버 접근 로그<br>관리자 권한 설정<br>조직 관리<br>에뉴 관리     | OTP 사용계정<br>OTP 비사용 계정<br>이 든<br>dac | OTP 비사용계정<br>으로 변경 OTP 기기 삭제<br>u   | 이메일 ~<br>daou@//////////////////////////////////// | 저장 취소<br>OS타입<br>없음<br>< 1 > ≫     | 모델명<br>없음<br>Q  | 디바이스 ID<br>없음 | OTP 등록일<br>없음 | 20 •    |   |
| 모바일 접속차단 (MAM)<br>멤버 접근 로그<br>관리자 권한 설정<br>조직 관리<br>에뉴 관리     | OTP 사용계정<br>OTP 비사용 계정<br>이 문<br>dac | OTP 비사용계정<br>으로 변경 OTP 기기 삭제<br>u   | 이메일 ~<br>daou@//////////////////////////////////// | 저장 취소       이SEF입       없음       < | 모델명<br>없음<br>Q  | 디바이스 ID<br>없음 | OTP 등록일<br>없음 | 20 •    |   |

사이트 관리자

OTP 사용여부 설정

사이트 관리자

개정별 OTP 사용관리

시스템 관리자

OTP 사용여부 설정

관리자 설정

관리자

관리자 권한이 필요한 페이지입니다.

관리 > OTP 로그인] 메뉴 클릭
2 OTP 로그인 항목 [사용함] 선택
3 OTP 사용자 계정 목록 확인
\* OTP 사용자 계정 및 디바이스 목록 정보 중 선택적으로 비사용 계정으로 변경하거나 모바일 기기 삭제 처리

사이트 관리자 로그인 후 [보안

Description

<sup>03</sup> 웹/모바일 OTP 사용 등록

'' 웹/모바일 OTP 로그인 인증
'' OTP 기기 등록 및 Key 입력
'' 웹 접속 완료 및 OTP 메뉴 확인

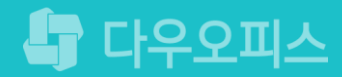

### 1) 웹/모바일 OTP 로그인 인증

웹 화면으로 로그인하면 OTP 로그인 인증 안내창이 보이며, 모바일 앱에서 인증 페이지를 확인합니다.

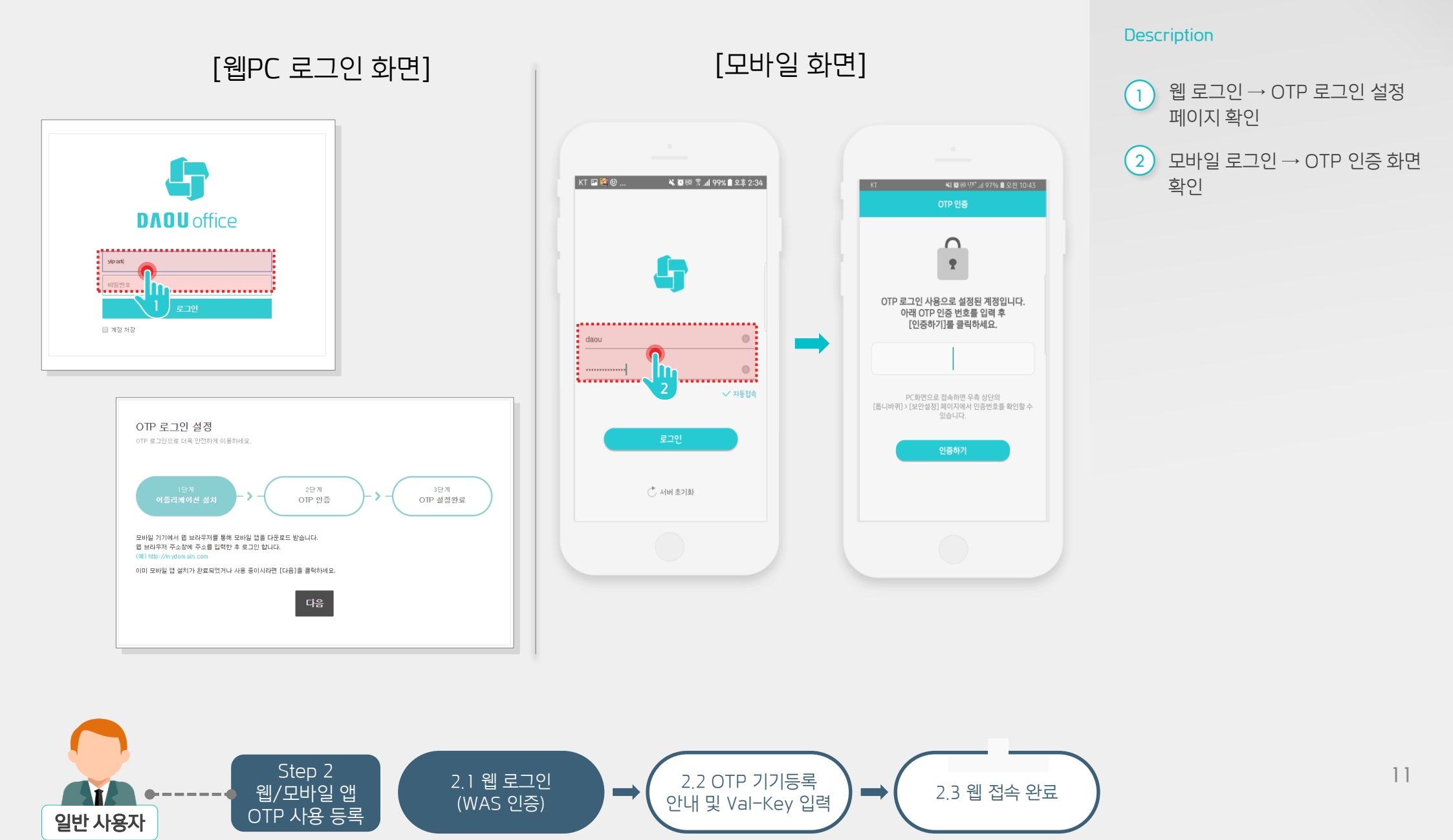

사용자 권한이

필요한 페이지입니다.

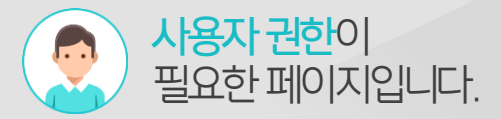

### 2) OTP 기기 등록 및 Key 입력

웹 화면에서 OTP Validation-Key를 확인하고 모바일 앱에 Key를 등록하여 인증합니다.

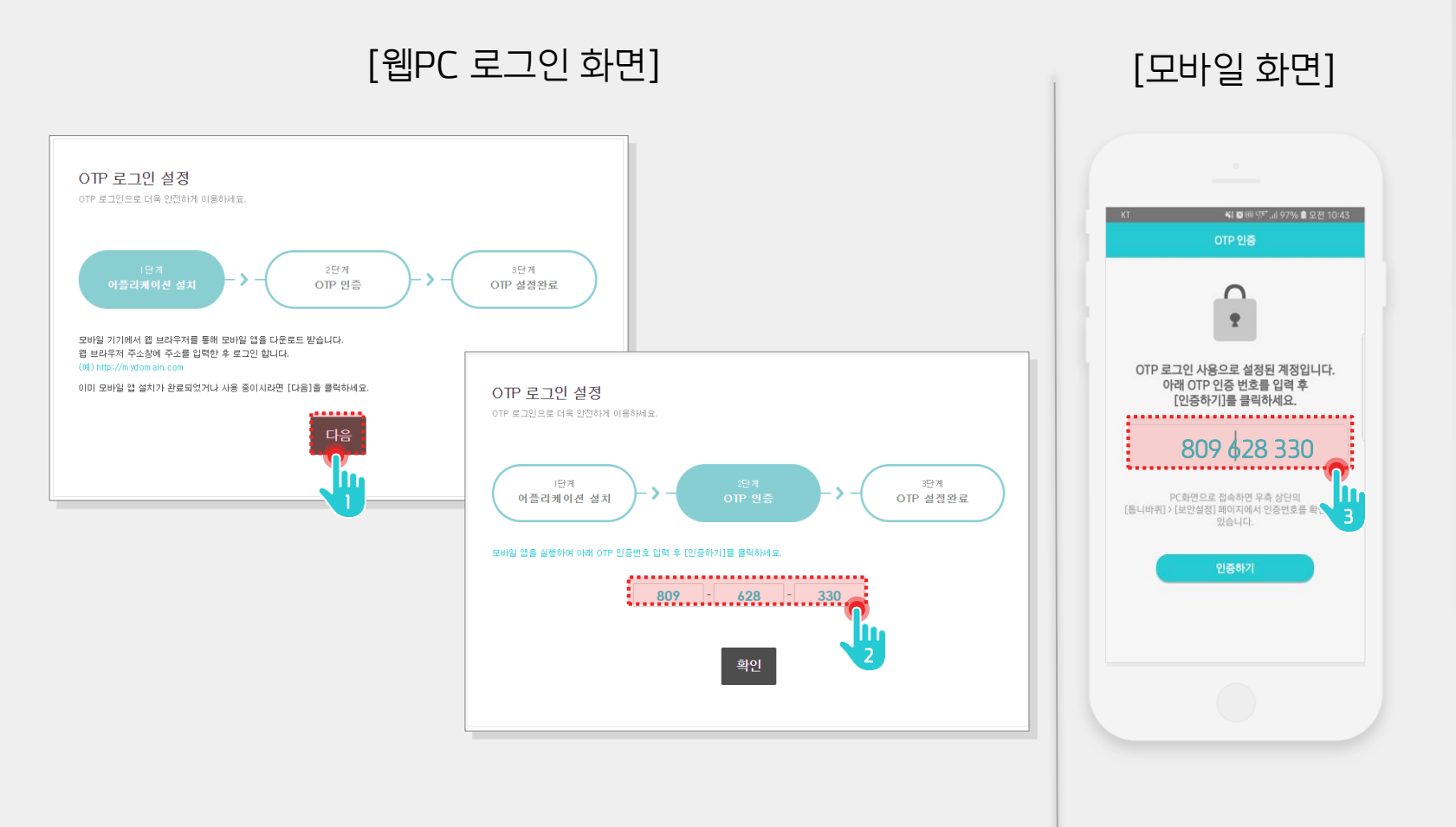

Description

 1
 [다음] 클릭

 2
 OTP Validation-Key 확인

 3
 OTP Validation-Key 입력 후 인증

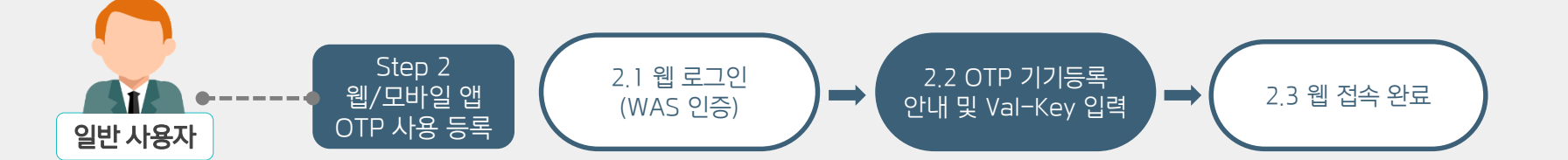

### 3) 웹 접속 완료 및 OTP 메뉴 확인

OTP 로그인 인증이 완료되면 모바일 앱에서 OTP 인증 메뉴를 확인합니다.

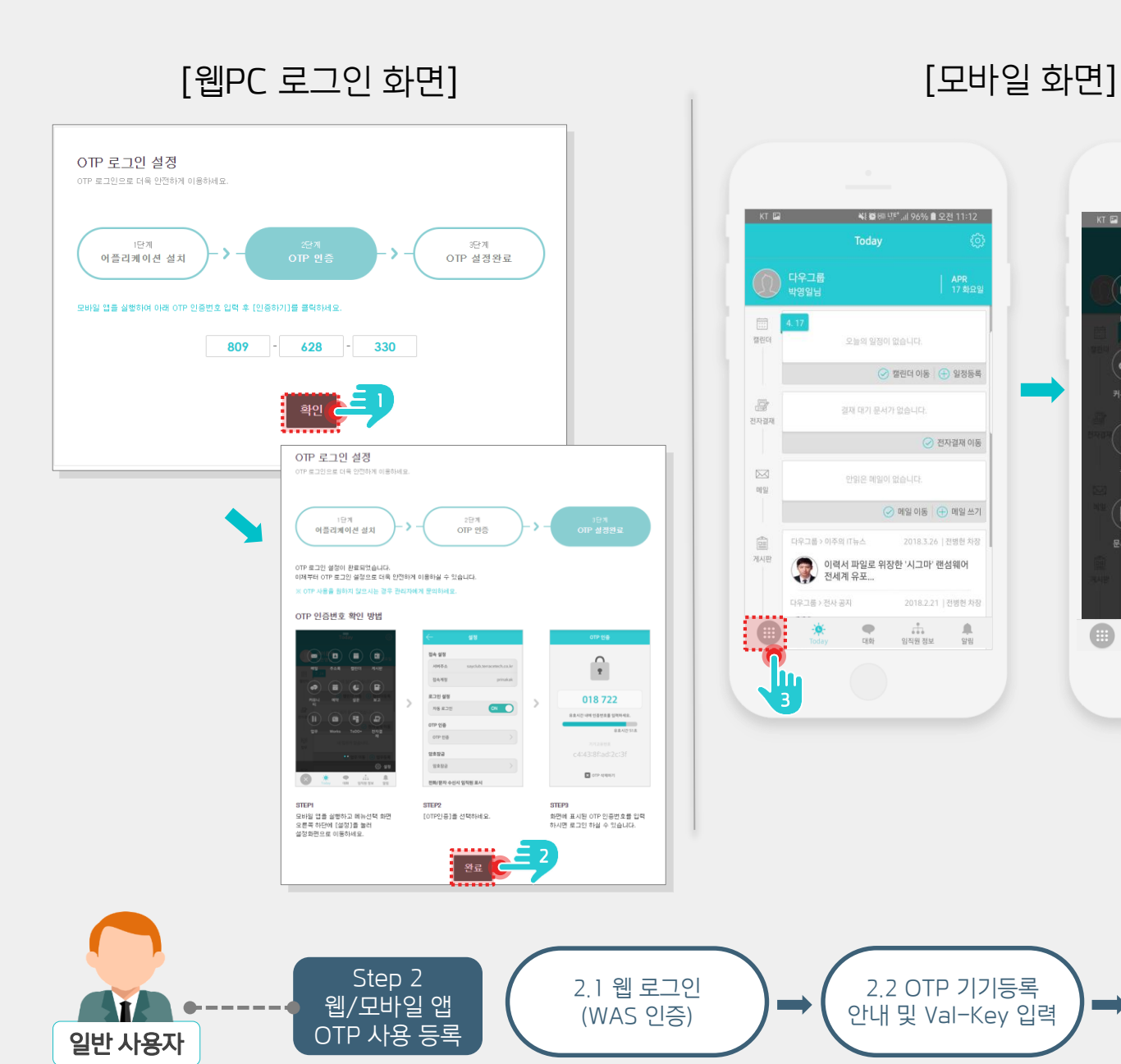

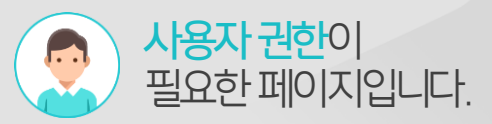

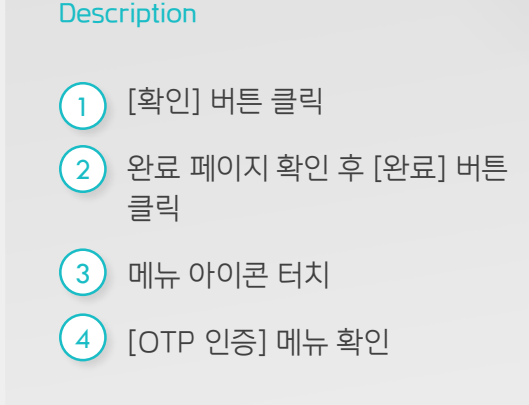

📢 🗑 🖽 댐탁 🗐 97% 🛢 오전 10:44

Ð

-

OTP 인증 📑 💮 설정

2.3 웹 접속 완료

Î

게시판

=

V

메일

-

커뮤니티

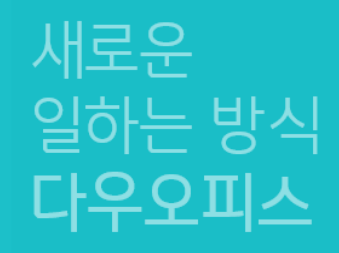

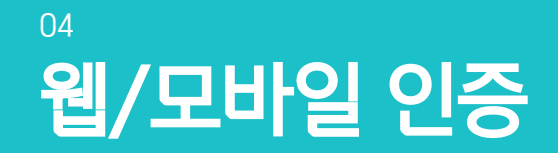

- "웹/모바일 인증 <sup>a</sup> OTP 인증 키 입력
- <sup>3</sup> 2차 인증 후 웹 접속 완료

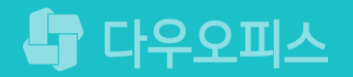

### 1) 웹/모바일 인증

웹 로그인 후 OTP 인증 화면 출력하며, OTP 인증을 위해 모바일로 접속합니다.

3.1 앱 로그인

(WAS 인증)

웹/모바일 앱

OTP 인증

일반 사용자

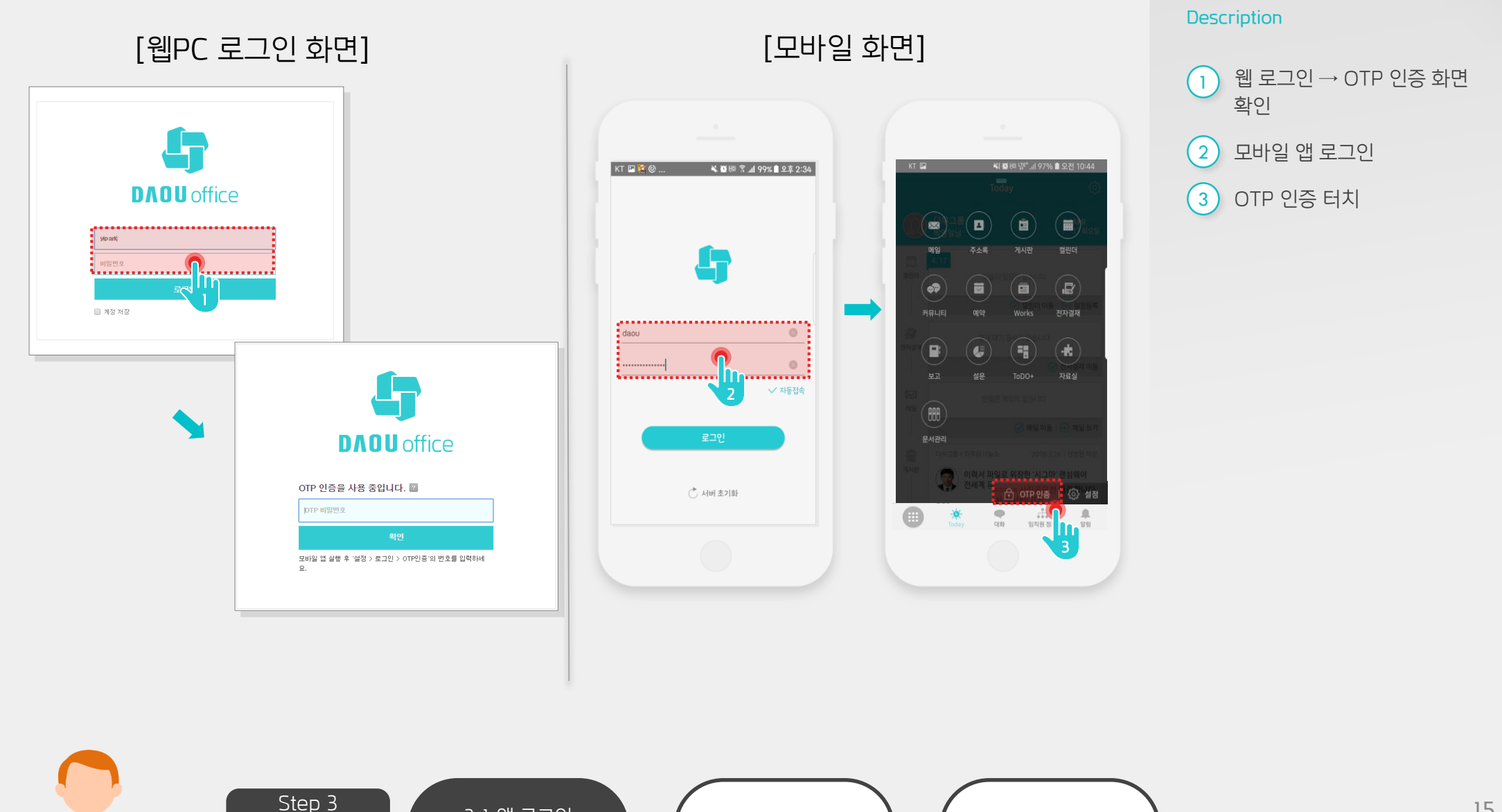

3.2 OTP 인증키 입력

3.3 앱 접속 완료

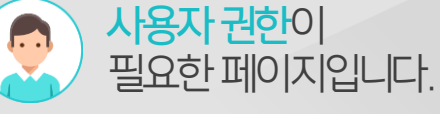

### 2) OTP 인증 키 입력

웹에서 2차 인증을 위해 모바일 앱을 통해 OTP 인증 키를 발급받아 입력 후 로그인 처리를 합니다.

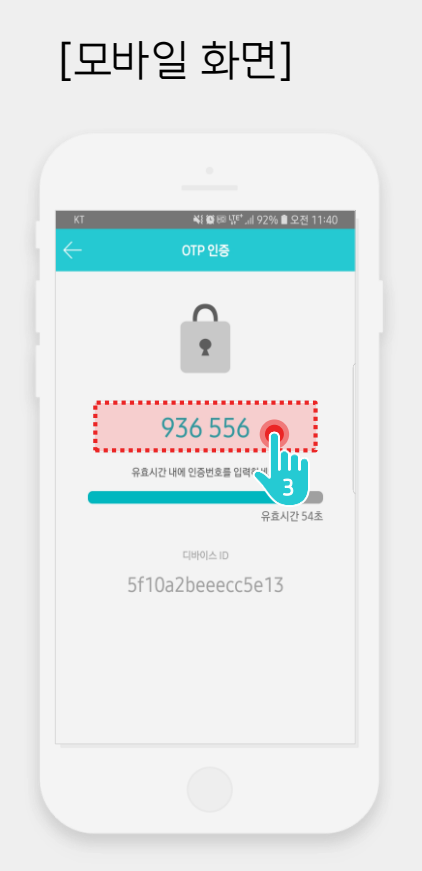

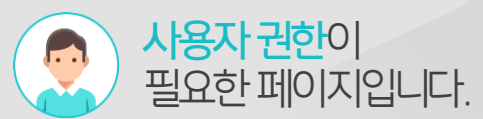

 1
 OTP 인증 키 입력

 2
 [확인] 클릭

 3
 모바일 앱에서 발급된 OTP 인증키 입력

Description

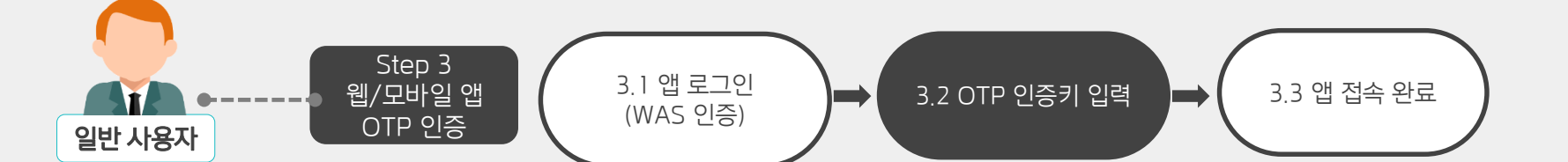

### 3) 2차 인증 후 웹 접속 완료

웹에서 로그인/패스워드 1차 인증 후 OTP 2차 인증을 통해 그룹웨어에 접속합니다.

#### [웹PC 로그인 화면]

| Û        |                             |                                                                          | 통합검색              | क्षेत्र ५ (?)                    |   |
|----------|-----------------------------|--------------------------------------------------------------------------|-------------------|----------------------------------|---|
|          |                             |                                                                          |                   | 기본정보                             |   |
|          |                             | 전사게시판 최근글                                                                |                   | 환경설정<br>근태관리                     |   |
| C        | 0                           | 전체 전사공지 전사알림                                                             | $\langle \rangle$ | <b>알림 설정</b><br>2019년 11월 21일 (목 |   |
|          | 24                          |                                                                          |                   | 관리자페이지                           |   |
| 888      | 호기도                         | [관리자 가이드] 가상메일 아이디 등록 방법<br>2019-08-28 1051 test 다우오피스 활용백서              |                   | 서비스추가/연장                         |   |
| :=       | <b>승 길 등</b><br>인사됨         | [관리자 가이드] 전자결재 공문서 발송 가이드                                                |                   | 로그아웃                             |   |
|          |                             | 2019-08-28 1051 test 다우오피스 활용백서                                          |                   | 출근시간 미등록                         |   |
|          | 결재할문서 0<br>오늘이 의제 0         | [관리자 가이드] 선자결재 양식 샘플을 활용한 결재 양식 주가 방법<br>2019-08-28 1051 test 다우오피스 활용백서 |                   | 퇴근시간 미등록                         |   |
|          | 작성할 보고 0                    | [관리자 가이드] 전자결재 양식 편집 가이드                                                 |                   | 앞으로 매일 평균 24h 0m근무 필요            |   |
| G        |                             | 2019-08-281051 test 다우오피스 활용백서                                           |                   |                                  |   |
| •        | 2019.11 () +                | [샌디사가이드] 두저의 두저성, 두두저성 권한<br>2019-08-281051 test 다우오피스활용백서               |                   | 출근하기 퇴근하기                        |   |
|          | 입 원 하 스 모 그 토               |                                                                          |                   | 상태변경 🗸 🔹                         |   |
|          | 27 28 29 30 31 <b>1 2</b>   | $\langle \rangle$                                                        |                   |                                  |   |
| ß        | 3 4 5 6 7 8 9               |                                                                          |                   | 연락처 추가 🛄 일정등록                    |   |
| <b>8</b> | <b>10</b> 11 12 13 14 15 16 | 메일함                                                                      |                   |                                  |   |
| ڪ<br>ج   | 17 18 19 20 21 22 23        | 받은메일함                                                                    | $\langle \rangle$ | 💟 게시물쓰기 📄 설문작성                   |   |
|          | 24 25 26 27 28 29 30        |                                                                          | 10.00             |                                  | 1 |
|          |                             | 김사원 [ 글쎄 노석]]의견 포임] 김사원 '이(가) 작성한 결재문서가 노착했습니다.<br>(사원증발급신청)             | 10-28             | 业 PC메신저 다운로드                     |   |
| ሔ        | 21 등록된 일정이 없습니다.<br>목요일     | 김사원 [결재 도착] '김사원 '이(가) 작성한 결재문서가 도착했습니다. (휴가신…                           | 10-17             |                                  | 5 |
|          | 1                           |                                                                          |                   |                                  | - |

[모바일 화면]

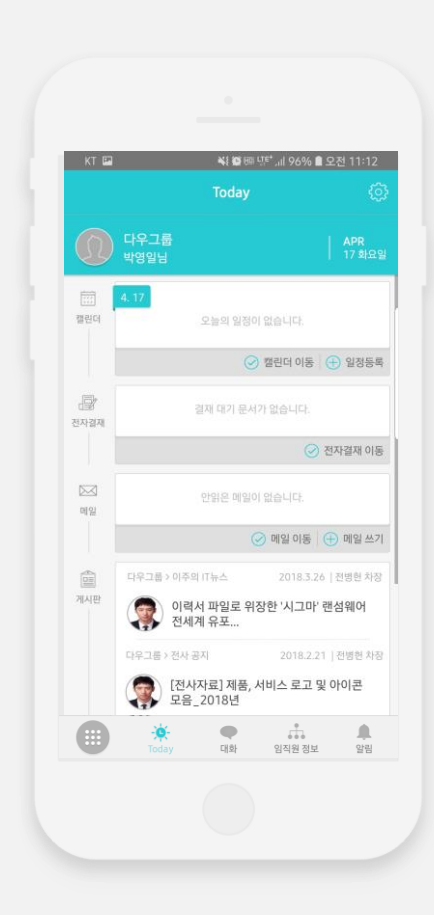

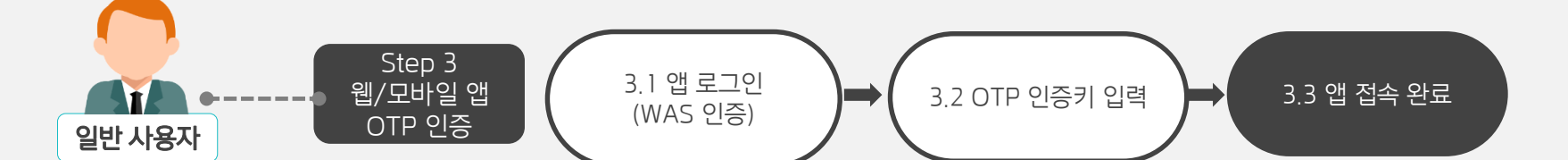

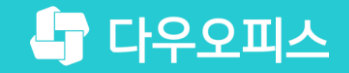

# Thank you

새로운 일하는 방식, 올인원 그룹웨어 다우오피스